## How to Connect Your Device

to Strava App

## How to Connect Your Device to Strava App

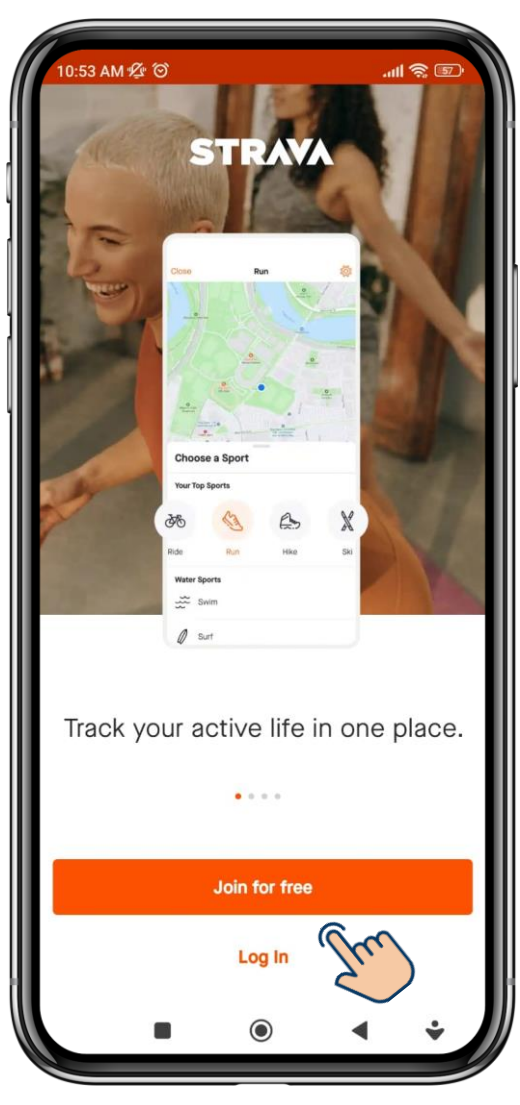

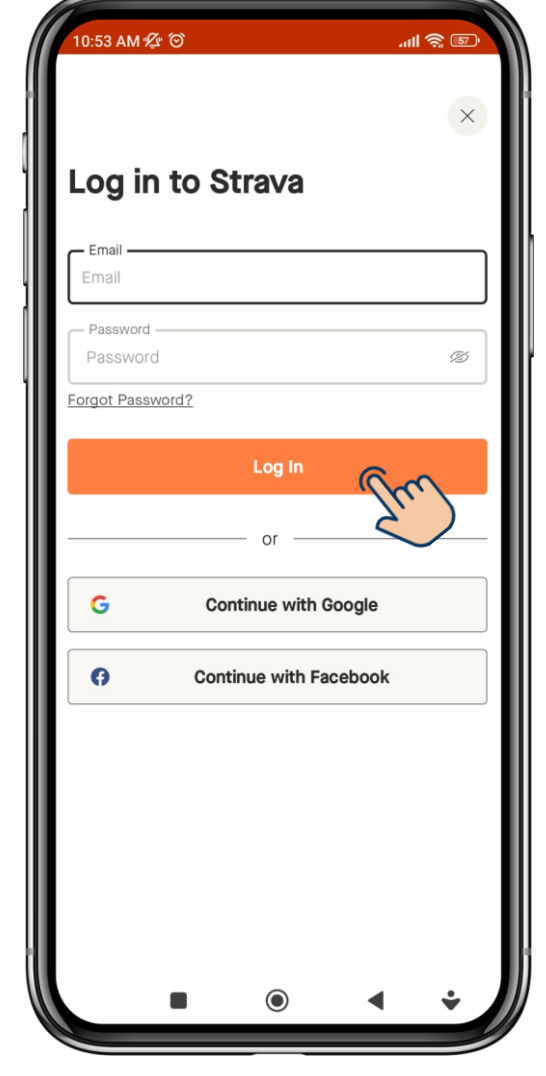

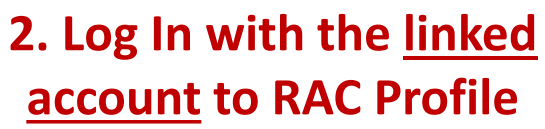

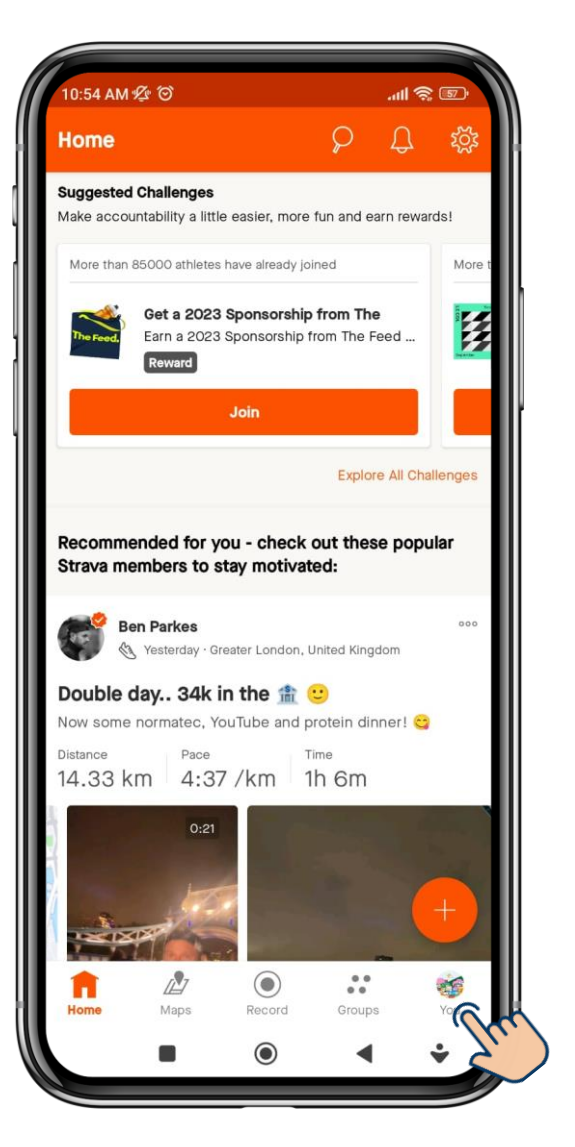

3. Go to 'You' (Profile)

1. Join or Log In to Strava App

## How to Connect Your Device to Strava App

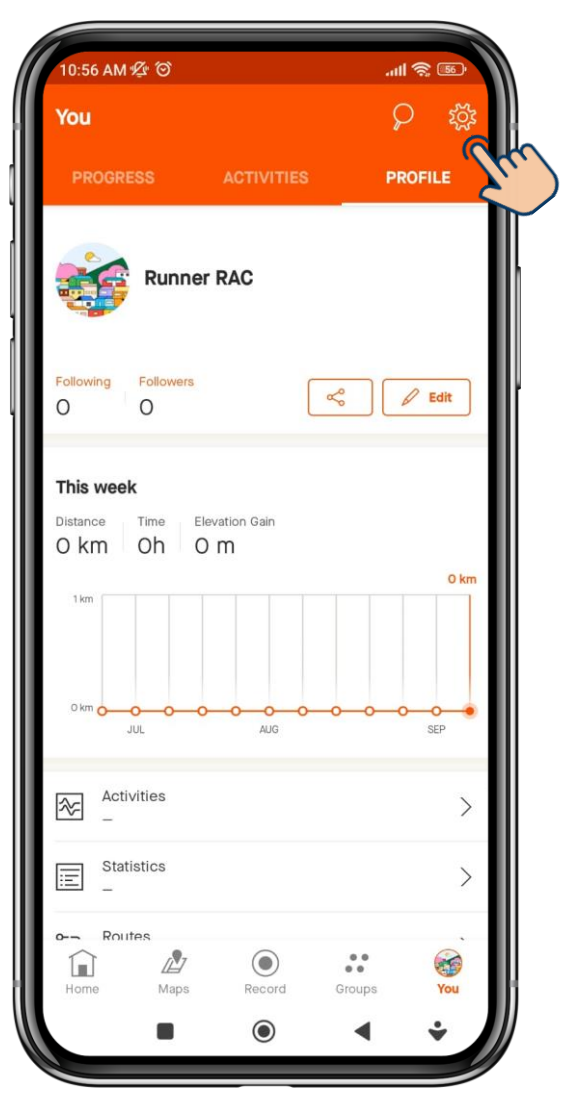

4. Go to Settings

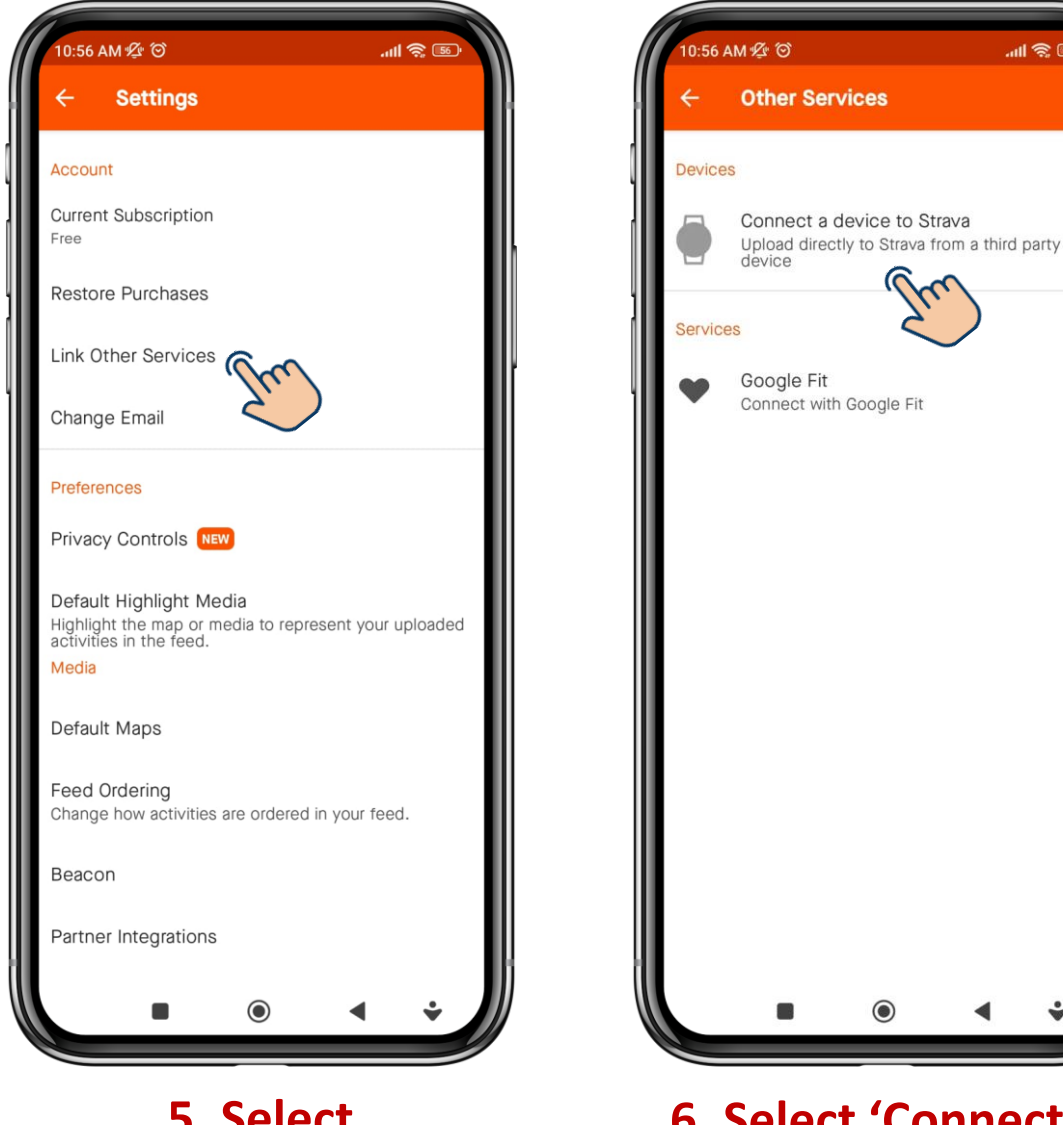

5. Select 'Link Other Services' 6. Select 'Connect a device to Strava'

all 🕱 📧

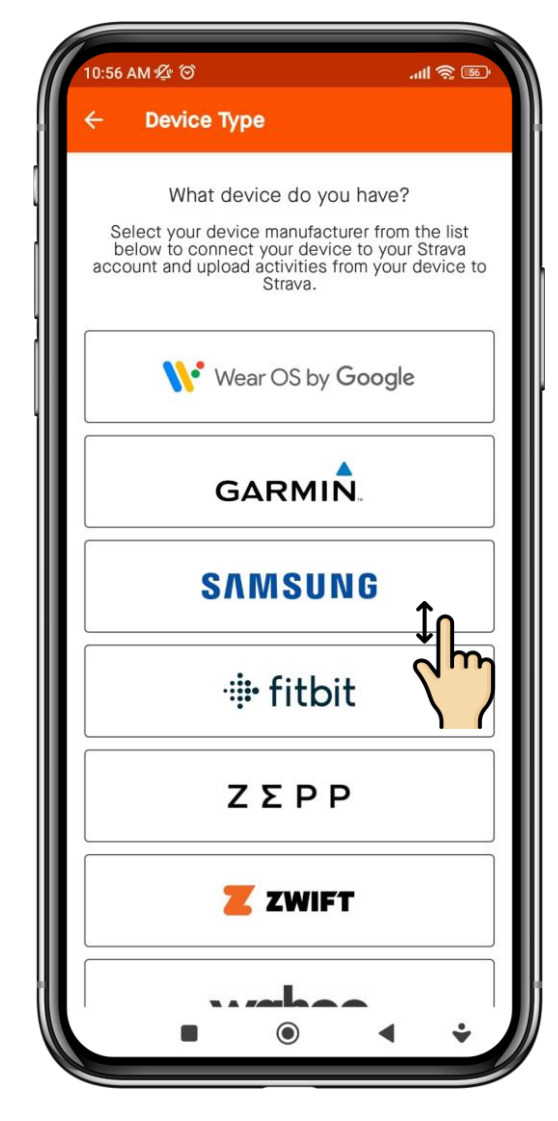

7. Select device & follow the steps